## Jak skonfigurować program Mozilla Thunderbird. Konto IMAP

- 1. Uruchom program Mozilla Thunderbird.
- 2. Przejdź do pozycji: Ustawienia -> Ustawienia Kont
- 3. Wybierz klawisz: Czynności a następnie z menu opcję "Dodaj konfigurację konta

|                                                                                                    | 🔯 Ustawienia X 😳 Konfiguracja kont. X                                                                            | - D |
|----------------------------------------------------------------------------------------------------|----------------------------------------------------------------------------------------------------|-----|
|                                                                                                    |                                                                                                    |     |
| Lokalne foldery                                                                                                    | Ustawienia konta                                                                                                 |     |
| Niechciana poczta                                                                                                    | To jest snecjalne konto. którzemu nie sa orzwnisane żadne tożsamości                                             |     |
| Miejsce na dysku                                                                                                    | Nazwa konta: Lokalne foldery                                                                                     |     |
| Bigi Poczta wychodząca                                                                                                    |                                                                                                    |     |
|                                                                                                    | Przechowywanie wiadomości                                                                                        |     |
|                                                                                                    | Przy wyjściu z programu opróźniaj kosz.                                                                          |     |
|                                                                                                    | Sposób przechowywania wiadomości: plik na folder (mbos) 💛                                                        |     |
|                                                                                                    |                                                                                                    |     |
|                                                                                                    | Katalog lokalny: C:\Users\Speedy\AppData\Roaming\Thunderbird\Profiles\2hd6wcj4.default-release\Mail\L Przeglądaj |     |
|                                                                                                    |                                                                                                    |     |
|                                                                                                    |                                                                                                    |     |
|                                                                                                    |                                                                                                    |     |
|                                                                                                    |                                                                                                    |     |
|                                                                                                    |                                                                                                    |     |
|                                                                                                    |                                                                                                    |     |
|                                                                                                    |                                                                                                    |     |
|                                                                                                    |                                                                                                    |     |
|                                                                                                    |                                                                                                    |     |
| Dodaj konfiguracje konta poc                                                                                                    | towego                                                                                                    |     |
| Dodaj konfiguracje konta poc<br>Dodaj konfiguracje konta kom                                                                                                    | towego<br>unkatora                                                                                               |     |
| <u>Podaj konfiguracje konta poc</u><br>Dodaj konfiguracje konta kon<br>Dodaj konfiguracje konta aktu                                                                                                | towego<br>umkutora<br>airości                                                                                    |     |
| Dodaj konfiguracje konta poc<br>Dodaj konfiguracje konta kon<br>Dodaj konfiguracje konta kut<br>Dodaj konto grup dyskusyjny                                                                         | towego<br>unikatora<br>ainości<br>h                                                                              |     |
| Dodaj konfiguracje konta poc<br>Dodaj konfiguracje konta kom<br>Dodaj konfiguracje konta aktu<br>Dodaj konto grup dyskusyjnyu<br>Ustav Jako domyštne                                                | dowego<br>unkatora<br>strości<br>h                                                                               |     |
| Dodaj konfiguracje konta poc<br>Dodaj konfiguracje konta kon<br>Dodaj konfiguracje konta aktu<br>Dodaj konto grup djsku svjinje<br>Ustav jako domyšne<br>Ustav jako domyšne<br>Usurik konto         | flowego<br>unNatora<br>unNoti<br>h                                                                               |     |
| Dodaj konfiguracje konta poc<br>Dodaj konfiguracje konta kon<br>Dodaj konfiguracje konta akt<br>Dodaj kondi ogrud djekavsjivje<br>Ustav jela domyšne<br>Ujeva konto<br>Opmoski                      | towego<br>unikatora<br>ainotá<br>h                                                                               |     |
| Dodaj konfiguracje konta poc<br>Dodaj konfiguracje konta kno<br>Dodaj konfiguracje konta situ<br>Dodaj konto grup djekovjetje<br>Utatrag jako dorugilne<br>Upuri konto<br>Caynosici                 | towgo<br>unkatora<br>uhodci<br>b                                                                                 |     |
| Dodaj konfiguracje konta poc<br>Dodaj konfiguracje konta kon<br>Dodaj konfiguracje konta datu<br>Dodaj konto grup dyskupljny<br>Ustaga konto<br>Konnesici<br>Connesici                              | towepounukatoraunukatora<br>unukatora<br>*L                                                                      |     |
| Dodaj konfiguracje konta poc<br>Dodaj konfiguracje konta kon<br>Dodaj konfiguracje konta kon<br>Dodaj kontorgung deksoljtvo<br>Udzag jako domydne<br>Užun konto<br>Czymejski<br>Uszavenia programu  | ttowego<br>unkatora<br>uinoid                                                                                    |     |
| Dodaj konfiguracje konta poc<br>Dodaj konfiguracje konta kon<br>Dodaj konfiguracje konta dku<br>Dodaj konto grug dyskupijne<br>Upuni konto<br>Czymości<br>V utzwienia programu<br>O Dodatki i możyw | fowego<br>unNatora<br>ah<br>#L                                                                                   |     |

- 4. Wpisz odpowiednie dane w pola "Imię i nazwisko", "Adres e-mail" oraz "Hasło" po czym naciśnij "Kontynuuj"
- 5. Zostaną Ci zaproponowane możliwe konfiguracje znalezione na serwerze. Wybierz IMAP i naciśnij "Gotowe"

|     | Poczta                                          | 😂 Ustawienia                                                      | × O Konfiguracia kont                       | ×           | 📴 Konfiguracja konta          | ×          |                  |  | 6 | × |
|-----|-------------------------------------------------|-------------------------------------------------------------------|---------------------------------------------|-------------|-------------------------------|------------|------------------|--|---|---|
| Ø   | Konfiguracja                                    | istniejącego ad                                                   | resu e-mail                                 |             |                               |            |                  |  |   | ^ |
|     | Aby użyć obecnego adr<br>Thunderbird automatycz | esu e-mail, wypełnij swoje dar<br>znie wyszuka działającą i zalec | ne logowania.<br>caną konfigurację serwera. |             |                               |            |                  |  |   | 1 |
| 9   | lmię i nazwisko                                 |                                                                   |                                             |             |                               |            |                  |  |   |   |
|     | Jan Woreczko                                    |                                                                   | 0                                           |             |                               |            |                  |  |   |   |
|     | Adres e-mail                                    |                                                                   |                                             |             |                               |            |                  |  |   |   |
|     | Jan.Woreczko@polsl.pl                           |                                                                   | 0                                           |             |                               |            |                  |  |   |   |
|     | Hado                                            |                                                                   |                                             |             | •••                           | •••        |                  |  |   |   |
|     | •••••                                           |                                                                   | ø                                           |             |                               |            |                  |  |   |   |
|     | Zachowaj hasło                                  |                                                                   |                                             |             |                               |            |                  |  |   |   |
|     |                                                 |                                                                   |                                             |             |                               |            |                  |  |   |   |
|     | 🗸 Konfiguracja znale                            | ziona u dostawcy usługi pocz                                      | ctowej.                                     |             |                               |            |                  |  |   |   |
|     | Dostępne konfiguracje                           |                                                                   |                                             |             |                               |            |                  |  |   |   |
|     |                                                 |                                                                   |                                             |             |                               |            |                  |  |   |   |
|     | Foldery i poczta sj                             | nchronizowane na serwerze                                         |                                             |             |                               |            |                  |  |   |   |
|     | outlook.office3                                 | 65.com                                                            |                                             |             | Nie wiesz, co wybra           | 2          |                  |  |   |   |
|     | Serwer poczty<br>smtp.office365                 | wychodzącej SMTP STARTTLS<br>.com                                 | Do                                          | umentacja k | xonfiguracji - Forum pomocy - | Zasady och | rony prywatności |  |   |   |
|     | A Nazwa użytkow                                 | vnika                                                             |                                             |             |                               |            |                  |  |   |   |
|     | Jworeczko@poi                                   | arbi                                                              |                                             |             |                               |            |                  |  |   |   |
|     | O POP3                                          |                                                                   |                                             |             |                               |            |                  |  |   |   |
|     | Foldery i poczta n                              | a komputerze                                                      |                                             |             |                               |            |                  |  |   |   |
| 193 |                                                 |                                                                   |                                             |             |                               |            |                  |  |   |   |
| ₩ 4 | Konfiguruj ręcznie                              | Anulu                                                             | Gotowe                                      |             |                               |            |                  |  |   | ~ |

6. Teraz wybierz opcję "Ustawienia konta" i przejdź do zakładki "Konfiguracja serwera".

|    | Poczta                                                                                                 | 🕸 Ustawienia                                                                                                    | ×                           | Konfiguracja konta   | ×         |                                                                                 |   | ő | × |
|----|----------------------------------------------------------------------------------------------------|----------------------------------------------------------------------------------------------------|-----------------------------|----------------------|-----------|---------------------------------------------------------------------------------|---|---|---|
|    | ✓ Pomyślnie<br>Można teraz używać tr<br>Można poprawić dziak                                           | e utworzono konto<br>ego konta w programie Thunderbi<br>nnie, łącząc powiązane usługi i kor                                          | )<br>ird.<br>nfigurując zaa | wansowane ustawienia | konta.    |                                                                                 |   |   |   |
|    | 😭 Jan Woreczko Jan                                                                                     | .Woreczko@polsi.pl                                                                                                    | IM                          | UP.                  |           |                                                                                 |   |   |   |
|    | Ustawienia     Ustawienia     Połącz z powiąz     Połącz z książ     Połycz z książ     Połycz z książ | ionta - Syfrowanie "en<br>odpis - Pobierz sk<br>anyrmi usługarni<br>Wyszukówanie kalendarzy<br>ką adresową CardDW<br>ką adresową DAP | d-to-end"<br>owniki         |                      |           |                                                                                 |   |   |   |
|    | UB POIque ze zua                                                                                       | mym kalendarzem                                                                                                    |                             |                      |           |                                                                                 |   |   |   |
|    |                                                                                                    | Zakończ                                                                                                    |                             | Dokume               | ntacja ko | Nie wiesz, co wybrac?<br>nfiguracji - Forum pomocy - Zasady ochrony prywatności |   |   |   |
| \$ |                                                                                                    |                                                                                                    |                             |                      |           |                                                                                 |   |   |   |
| ĸ  | (<) Jan Woreczko@polsl.pl; po                                                                          | bieranie wiadomości do folderu Ode                                                                                                   | brane: 1108 z               | 2558                 |           |                                                                                 | _ |   |   |

7. W tej rozwiń listę przy polu "Metoda uwierzytelnienia" i wybierz z niej "OAuth2"

| × | Be Jan.woreczko@poisi.pl                                                                                                    | s ustawienia X E Konriguracja kont X                                           | <br><u> </u> |
|---|----------------------------------------------------------------------------------------------------|--------------------------------------------------------------------------------|--------------|
| A |                                                                                                    |                                                                                | ^            |
|   | ✓ Image: Variable Variable | Konfiguracia serwera                                                           |              |
|   | Konfiguracja serwera                                                                                                    | No inguiação servera                                                           |              |
|   | Kopie i foldery                                                                                                    | Typ servera: Server pochy IMAP                                                 |              |
| Q | Tworzenie i adresowanie                                                                                                    | Nazwa servera: outlookoffice365.com Port: 993 🔂 Domyślnie: 993                 |              |
|   | Niechciana poczta                                                                                                    | Użytkownik jworeczko@polst.pl                                                  |              |
|   | Synchronizacja                                                                                                    |                                                                                |              |
|   | Szyfrowanie "end-to-end"                                                                                                    | Ustawienia zabezpieczeń                                                        |              |
|   | Potwierdzenia                                                                                                    |                                                                                |              |
|   | <ul> <li>Locaine roidery</li> <li>Niechciana pocrta</li> </ul>                                                                                                    | Bezhietzenstwo-boldzenia: 251/112 v                                            |              |
|   | Mieisce na dysku                                                                                                    | Metoda uwierzytelniania: Zwykke hasko V                                        |              |
|   | Poczta wychodzaca                                                                                                    | Zwykle hasto                                                                   |              |
|   |                                                                                                    | Konfiguracja serwera Szyfrowane hasło                                          |              |
|   |                                                                                                    | Sprawdzaj podczas urucha Kerberos / GSSAPI ności                               |              |
|   |                                                                                                    | Sprawdzaj, czy nadeszły m NTLM 🔅 minut                                         |              |
|   |                                                                                                    | Alabebraiat posisial ana a service a service a                                 |              |
|   |                                                                                                    | CAuth2 In acressed                                                             |              |
|   |                                                                                                    | Wiadomość usunięta lokalnie:                                                   |              |
|   |                                                                                                    | O zostanie przeniesiona do jołderu: ₩ Kosz na serwerze Jan.Woreczko@polst.pl > |              |
|   |                                                                                                    | 🔘 zostanie oznaczona jako usunięta                                             |              |
|   |                                                                                                    | 🔘 zostanje niezwłocznie usunięta                                               |              |
|   |                                                                                                    | Zaawansowane                                                                   |              |
|   | Czypności 🗸                                                                                                    |                                                                                |              |
|   | and the first state                                                                                                    | Przechowywanie wiadomości                                                      |              |
|   |                                                                                                    | Przy wyjściu z programu porządkuj folder Odebrane                              |              |
|   | tes Ostawienia programu                                                                                                    | Przy wyjścju z programu opróźniaj kosz                                         |              |
|   | Dodatki i motywy                                                                                                    |                                                                                |              |
| - |                                                                                                    | Sposob przechowywania wiadomości piek na rokes (mock) 👻                        |              |
| ⊬ | (w) Jan.Woreczko@polsl.pl: pobieranie w                                                                                                    | riadomości do folderu Odebrane: 2518 z 2558                                    | <br>×        |
|   |                                                                                                    |                                                                                |              |

- 8. Po wybraniu opcji możesz zamknąć zakładki i zacząć korzystać z poczty.
- 9. Jeżeli program poprosi Cię o zalogowanie, wpisz swoje dane logowania jak w pozostałych serwisach Politechniki:

| 8        | • Kosz                                                                                                    | littuiena Y                                                                                                    |                  | d ×      |
|----------|----------------------------------------------------------------------------------------------------|----------------------------------------------------------------------------------------------------|------------------|----------|
| A        | 🔀 Pobierz 🗸 🖌 Napisz 🖉 Etykie                                                                                                    | Wprowadź dane logowania dla jworeczko@polsl.pl na serwerze outlookoffice365.com X                                                                                                    |                  | =        |
|          | Foldery …                                                                                                    | https://adfs.polsi.pl/adfs/ts//login_hint=woreczko%40polsi.pl&client-request-id=22ddr/11-1ebd-49b6-ba19-03821370542&username=jworeczko%40polsi.pl&wa=wsignin1.0bw                       |                  |          |
| 07<br>07 | V (a) An Woreckelepolity       belt     deframe (CSA)     Solice     deframe (CSA)     Solice     foldered Rems     Jack E-mail     Sore Rems     Jack E-mail     Sore Rems     Voltodage     Wysiane karyk_ent.polit.pl | Zaloguj                                                                                                    | Data             | ^ 8      |
|          |                                                                                                    | Załoguj<br>Załoguj się podając nazwę użytkownika łącznie z<br>domeną (mp. inzawisko@polstpl – nazwomicy;<br>imieranzy 23 estudentopolst pl ub<br>int 23456@student.polst.pl - studenci) |                  |          |
| 不感       | (w) Jan Woreczko@polstol: Wysyłanie in                                                                                                    | © 2018 Microsoft Romoc techniczna                                                                                                    | Nieprzeczytane ( | Razem: 0 |

10. Jeżeli w którymś momencie program zachowa się inaczej, zawsze możesz skonfigurować konto ręcznie podając odpowiednie dane:
Serwer IMAP: outlook.office365.com
Port: 993
Bezpieczeństwo połączenia: SSL/TLS
Metoda Uwierzytelniania: OAuth2
Nazwa użytkownika w postaci inazwisko@polsl.pl lub login@student.polsl.pl
Serwer SMPT: smtp.office365.com
Port: 587
Bezpieczeństwo połączenia: STARTTLS
Metoda uwierzytelniania: Zwykłe hasło